# **KENPOS** ご案内

### もくじ

| *KENPOS 初回登録   | ·····P2  |  |
|----------------|----------|--|
| *ログイン方法(2回目以降) | ·····P7  |  |
| *申込から受診までの流れ   | P10      |  |
| *変更・キャンセルについて  | P14      |  |
| *よくあるお問い合わせ    | P15      |  |
| *お問い合わせ先       | ·····P15 |  |

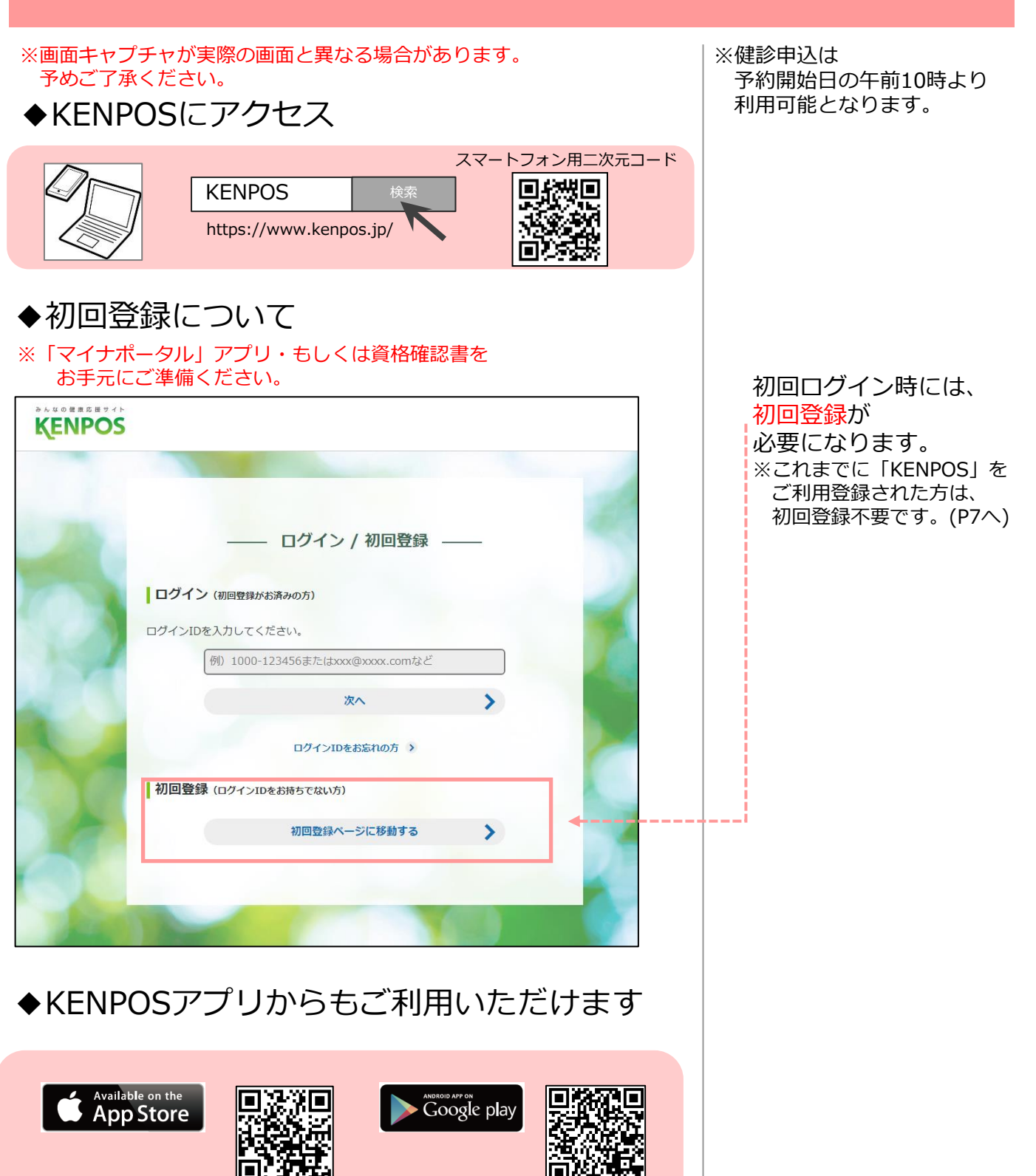

※アプリからの初回登録を実施する場合は、アプリ画面下の 「ログインヘルプ」より初回登録の方法をご確認ください。

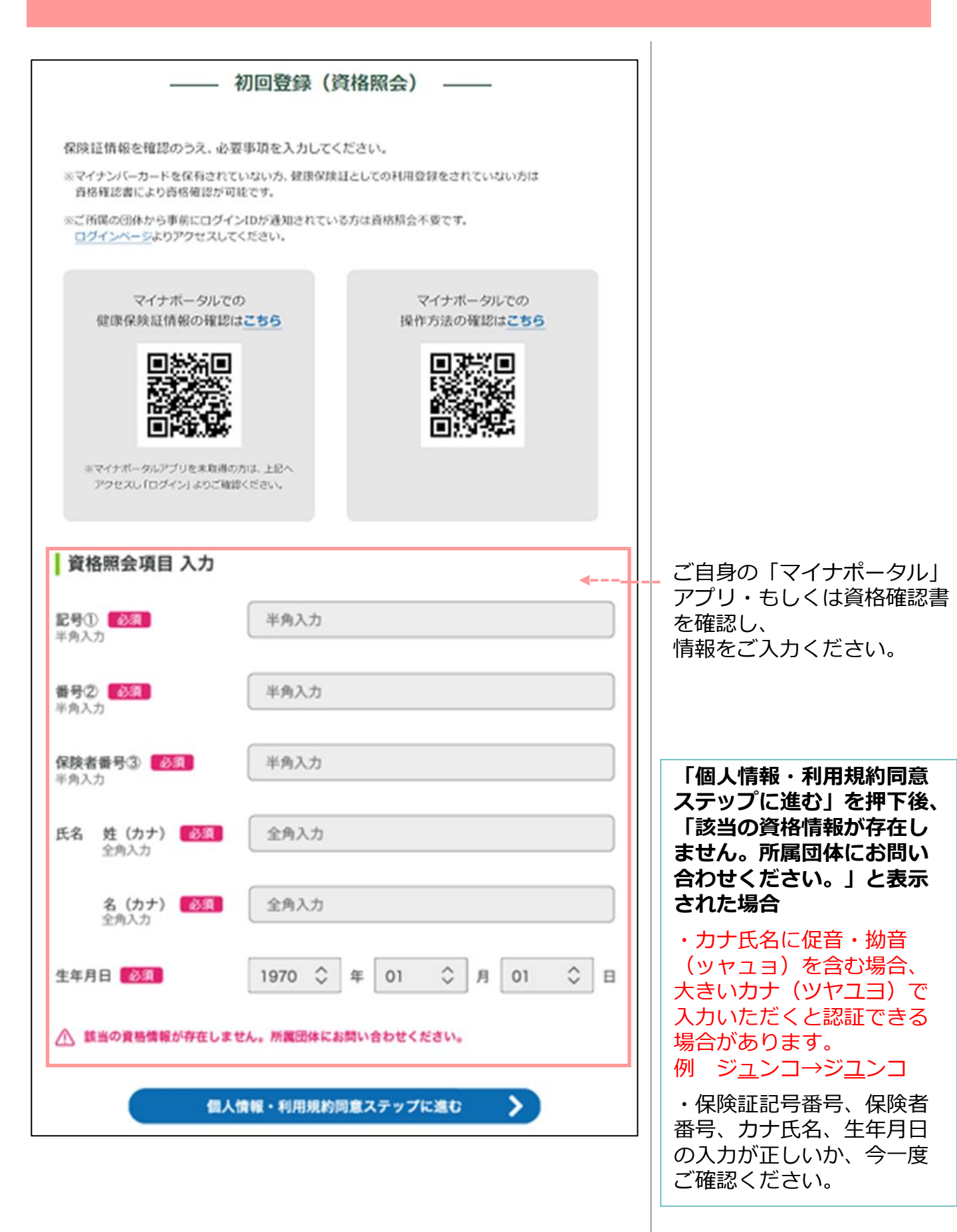

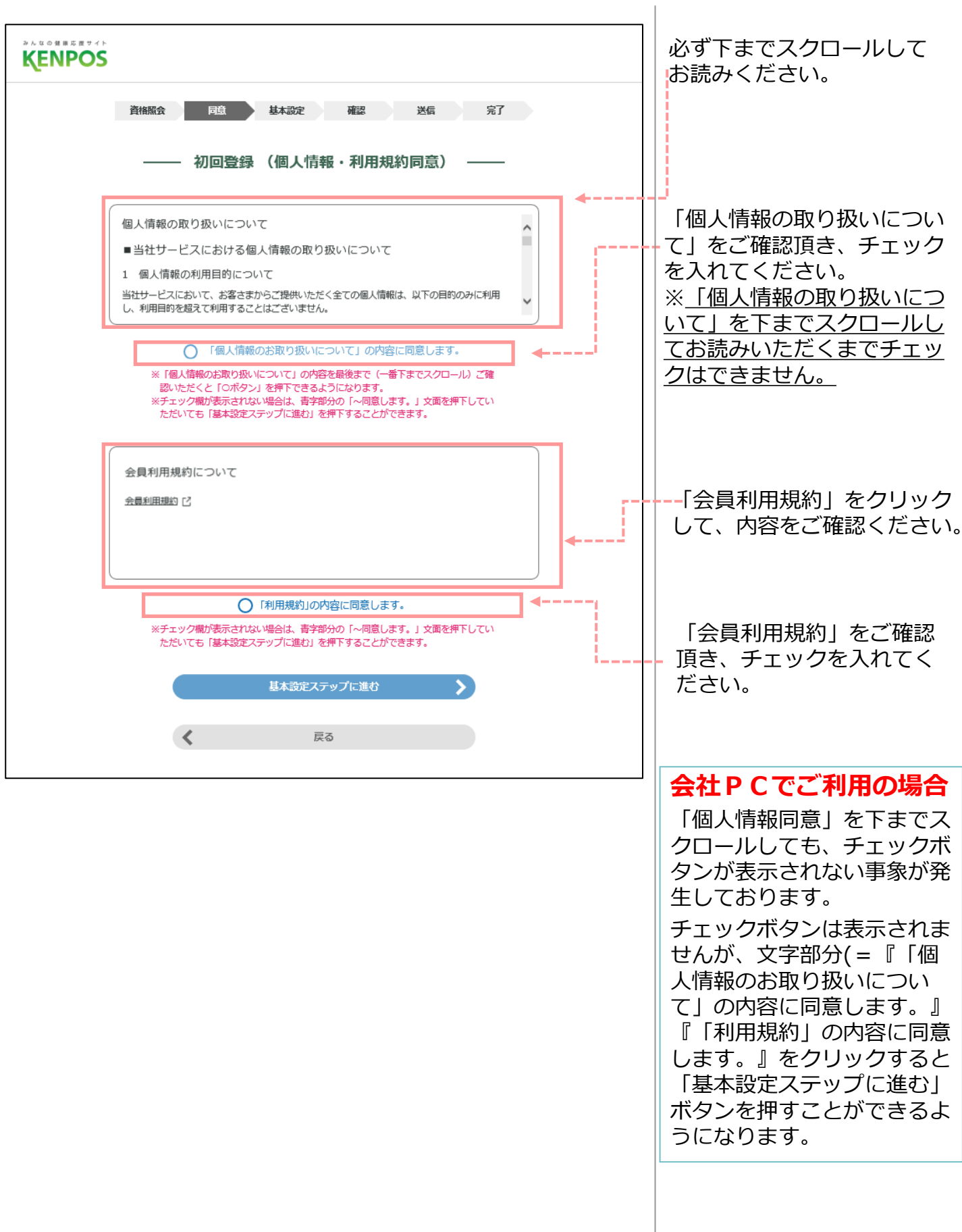

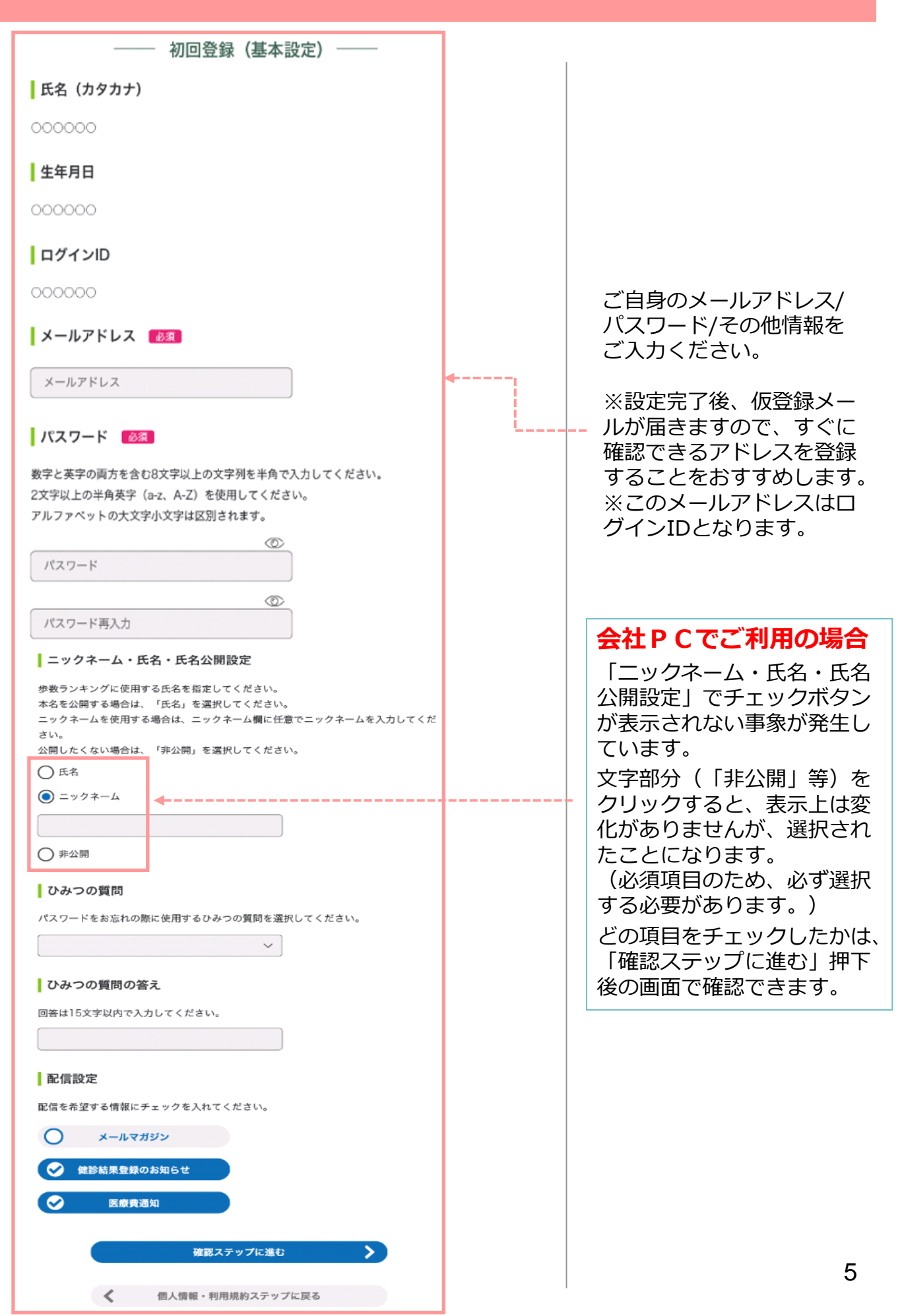

| 初回登録 (内容確認)                                                                             |              |
|-----------------------------------------------------------------------------------------|--------------|
| 氏名 (カタカナ)<br>○○○○ (○○○○ ○○○)                                                            |              |
| #@80                                                                                    |              |
| 1983年11年22日                                                                             |              |
|                                                                                         |              |
| XXXXX@XXX.co.jp                                                                         |              |
| メールアドレス                                                                                 |              |
| XXXXX@XXXX.co.jp                                                                        |              |
| バスワード                                                                                   |              |
| ***** (セキュリティ上非表示)                                                                      |              |
| ニックネーム・氏名・氏名公開設定                                                                        |              |
| ニックネーム: クロちゃん                                                                           |              |
| ひみつの質問                                                                                  |              |
| 好きな食べ物は?                                                                                |              |
| ひみつの質問の答え                                                                               |              |
| ***** (セキュリティ上非表示)                                                                      |              |
| 配價設定                                                                                    |              |
| メールマガジン : 受け取らない<br>健能結果登録のお知らせ: 受け取る                                                   |              |
| 医療費通知 :受け取らない                                                                           |              |
|                                                                                         | 記入情報を最終確認し、  |
| メールを送信する                                                                                | 仮登録メールを送信します |
|                                                                                         |              |
|                                                                                         |              |
|                                                                                         |              |
| 初回登録(仮登録メール送信)                                                                          |              |
| 初日並録(仮並録ハールと旧)                                                                          |              |
| A                                                                                       |              |
| △ また登録は完了していません                                                                         |              |
|                                                                                         | 登録したアドレフ宛に   |
| X                                                                                       | 毎登録したりドレスがに  |
|                                                                                         | 送信されます。      |
|                                                                                         | ※仮登録メールの配信に  |
| ご登録いただいたメールアドレスに「【KENPOS】仮登録完了のお知らせ」メールを送信                                              | タイムラグがあることが  |
| しました。                                                                                   | ございます。       |
| 記載されているURLを24時間以内にクリックし、登録を完了させてください。                                                   | 予めご了承ください。   |
|                                                                                         |              |
| 仮登録が完了いたしましたので、ご連絡いたします。                                                                | 24時間以内に      |
| 24 時間以内に以下の URL にアクセスいただき、初回登録を完了してください。                                                | メール文面内のURLを  |
| [URL]                                                                                   |              |
| nttp://kconfir-m1-fweb:56411/common/Ticket.aspx?key=1&id=AA12A035-9231-4F8C-87DA-BDA88D | DAABA93      |

# ログイン方法(2回目以降)

| KENPOS         |                                                                                                    |                             |
|----------------|----------------------------------------------------------------------------------------------------|-----------------------------|
| LILIN 05       |                                                                                                    |                             |
|                |                                                                                                    |                             |
|                | 20                                                                                                    |                             |
| 10             | ログイン / 初回登録                                                                                                    |                             |
|                |                                                                                                    |                             |
|                | ログイン(初回登録がお済みの方)                                                                                                    | 加同発得時に記字した                  |
| 100            | ログインIDを入力してください。                                                                                                    | 初凹豆球時に設たした<br>ログインIDをご入力くださ |
|                | 例) 1000-123456またはxxx@xxxx.comなど                                                                                                    |                             |
|                | 次へ >                                                                                                    |                             |
|                | ログインIDをお忘れの方 >>                                                                                                    |                             |
|                |                                                                                                    |                             |
|                | 17月日夏季秋(ロッイフロンをかけらてはいう)                                                                                                    |                             |
|                | 初回登録ページに移動する                                                                                                    |                             |
|                |                                                                                                    |                             |
|                |                                                                                                    |                             |
| and the second |                                                                                                    |                             |
|                |                                                                                                    |                             |
|                |                                                                                                    |                             |
|                | パフロードネカ                                                                                                    |                             |
|                |                                                                                                    |                             |
|                |                                                                                                    |                             |
|                |                                                                                                    |                             |
|                | ログインID<br>2021740403000229                                                                                                    |                             |
|                | ログインID<br>2021740403000229                                                                                                    | 初回登録時に設定した                  |
|                | ログインID<br>2021740403000229<br>パスワード (2)                                                                                                    | 初回登録時に設定した                  |
| -              | ログインID<br>2021740403000229<br>パスワード ②                                                                                                    | 初回登録時に設定した<br>パスワードをご入力くださ  |
|                | ログインID<br>2021740403000229<br>パスワード ②                                                                                                    | 初回登録時に設定した<br>パスワードをご入力くださ  |
|                | ログインID<br>2021740403000229<br>パスワード ②<br>し<br>このサイトはrecarrena C 保護されています。<br>Googleのプライバシーポリシーと利用規約が適用されます。                                                                                                    | 初回登録時に設定した<br>パスワードをご入力くださ  |
| 1              | ログインID<br>2021740403000229<br>パスワード ②<br>Configure And Configure And Configure | 初回登録時に設定した<br>パスワードをご入力くださ  |
|                | ログインID<br>2021740403000229<br>パスワード ②<br>このサイトはrecarrena C 保護されています。<br>Googleのブライバシーポリシーと利用規約が適用されます。<br>ログイン状態を保持する                                                                                                    | 初回登録時に設定した<br>パスワードをご入力くださ  |
|                | ログインID<br>2021740403000229<br>パスワード ②<br>Coopeのプライバシーボリシーと利用規約が適用されます。<br>のogleのプライバシーボリシーと利用規約が適用されます。                                                                                                    | 初回登録時に設定した<br>パスワードをご入力くださ  |
|                | ログインID<br>2021740403000229<br>パスワード ②<br>Coogleのブライバシーボリシーと利用想約が適用されます。<br>Coogleのブライバシーボリシーと利用想約が適用されます。<br>ログイン状態を保持する                                                                                                    | 初回登録時に設定した<br>パスワードをご入力くださ  |
|                | ログインID<br>2021740403000229<br>パスワード ②                                                                                                    | 初回登録時に設定した<br>パスワードをご入力くださ  |
|                | ログインID<br>2021740403000229<br>パスワード ②<br>Coogleのブライバシーボリシーと利用想約が適用されます。<br>Coogleのブライバシーボリシーと利用想約が適用されます。<br>の ログイン状態を保持する                                                                                                    | 初回登録時に設定した<br>パスワードをご入力くださ  |
|                | ログインID<br>2021740403000229<br>パスワード ②<br>Coosieのプライバシーボリシーと利用規約が通用されます。<br>ののjieのプライバシーボリシーと利用規約が通用されます。<br>しロイン状態を保持する<br>パスワードをお忘れの方 、<br>「コヴインID入力に戻る                                                                                                    | 初回登録時に設定した<br>パスワードをご入力くださ  |
|                | ログインID<br>2021740403000229<br>バスワード ②<br>Coogleのプライバシーボリシーと利用想動が適用されます。<br>Coogleのプライバシーボリシーと利用想動が適用されます。<br>Coogleのプライバシーボリシーと利用想動が適用されます。<br>() ログイン状態を保持する<br>「スワードをお忘れの方 ♪<br>「スワードをお忘れの方 ♪                                                                                                    | 初回登録時に設定した<br>パスワードをご入力くださ  |

#### ログイン方法(2回目以降) ログインID・パスワードを誤って入力した場合

| 初回登録時に設定したログインID・パスワードを<br>誤って入力した場合、下記画面の「私はロボットで<br>はありません」が表示されます。 |                                                                                                    |
|-----------------------------------------------------------------------|----------------------------------------------------------------------------------------------------|
|                                                                       |                                                                                                    |
| <ul> <li>レベンシン・レンジン・レンジン・レンジン・レンジン・レンジン・レンジン・レンジン・レ</li></ul>         | 「私はロボットではありませ<br>ん」にチェックを入れてく<br>ださい。<br>- ※この表示はセキュリティ対<br>策による表示です。<br>ログインID・パスワードを<br>誤って入力しない限り、<br>表示されません。 |
|                                                                       |                                                                                                    |

#### ログイン方法(2回目以降) ログインID・パスワードを誤って入力した場合

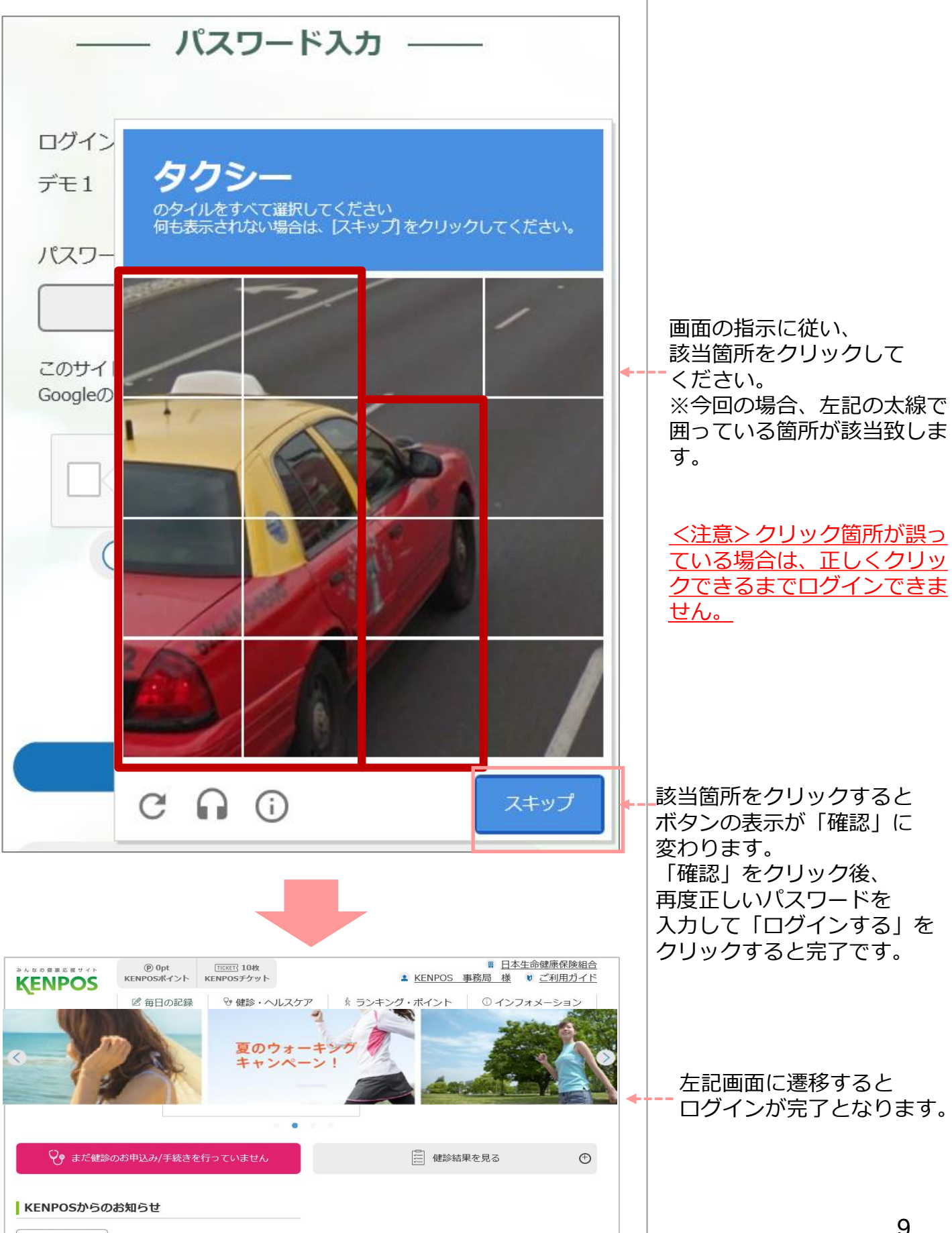

お知らせ一覧を見る >

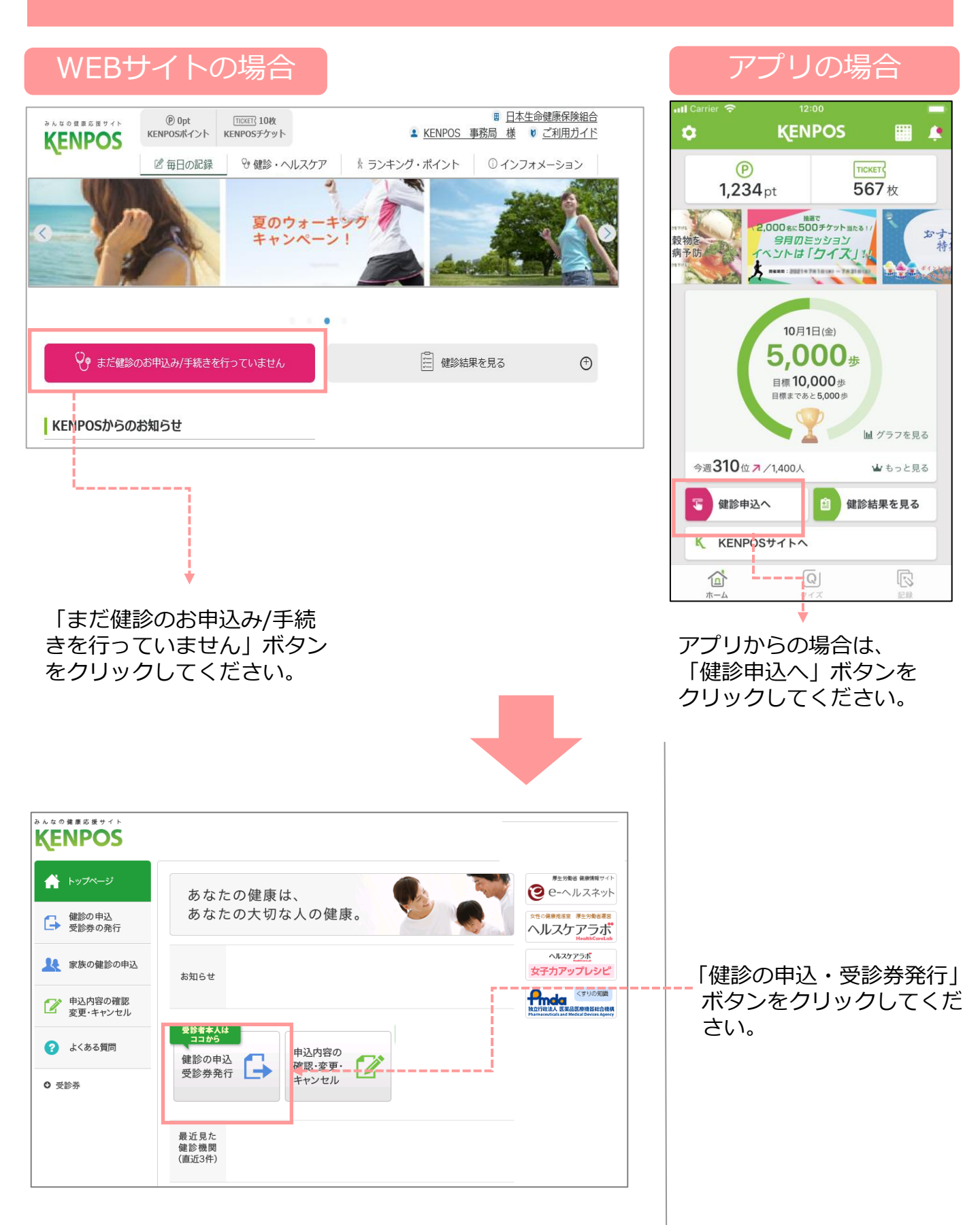

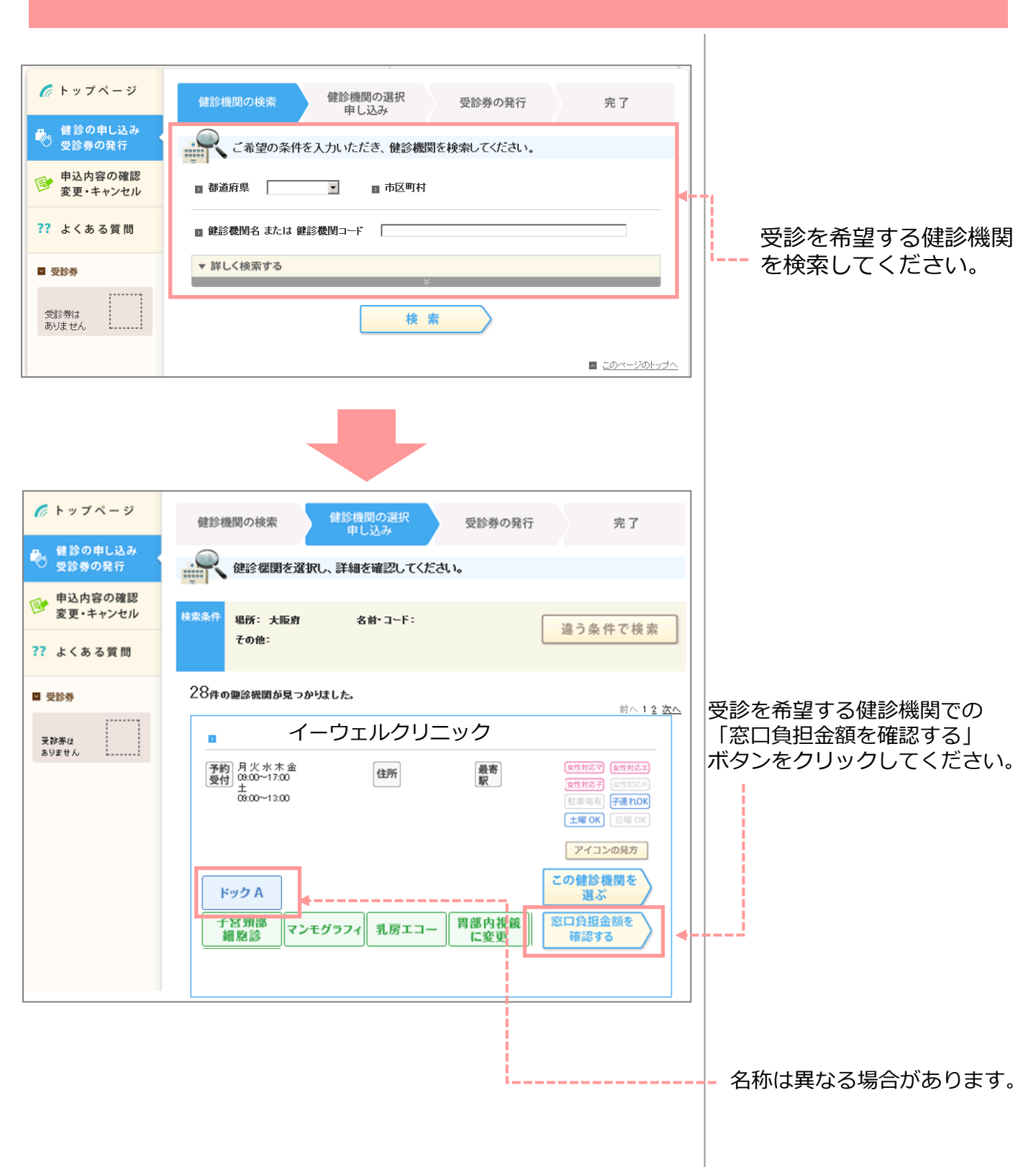

| 受診を希望する項目を選打                             | 沢して、「窓口負担金額を計算する」ボタンを押下す?                                                        | ると窓口負担金額が表示されます。                                                                                                    | 受診を希望する項目を<br>選択してください。          |
|------------------------------------------|----------------------------------------------------------------------------------|----------------------------------------------------------------------------------------------------|----------------------------------|
| <u>健診コース</u><br>< 詳細                     | ○ イーウェル人間ドックAコース                                                                 |                                                                                                    |                                  |
| オプション検査<br>< 詳細                          | <ul> <li>子宮頸部細胞診</li> <li>マンモグラフィ</li> <li>乳房エコー</li> <li>胃部内視鏡検査への変更</li> </ul> |                                                                                                    |                                  |
|                                          | 健診内容の詳細は健診コース項目下の「詳<br>確認ください。                                                   | 畑」ボタンを押して頂き、PDFファイルをご                                                                                                    | 受診当日の窓口負担金額が表示されます。              |
| ※ 健診費の詳細はこ                               | 窓口負担金額を計算する↓                                                                     |                                                                                                    |                                  |
| 窓□負担<br>健診費全計                            |                                                                                  | 37,000円                                                                                                    |                                  |
| 補助額合計                                    |                                                                                  | 30,000円                                                                                                    |                                  |
| 窓口負担金額合計                                 |                                                                                  | 7,000円                                                                                                    | <b>4</b> +                       |
| 上記は健診機関窓口で<br>健診機関都合により、全<br>また、ご自身で追加され | で支払う現時点での算出金額となります。<br>金額が変更となる場合がありますのでご了承くださし<br>れたオプ>ョン検査等がある場合は上記金額に反映され     | <sup>ヽ</sup> 。<br>フません。                                                                                                    |                                  |
| 閉じる                                      | 5                                                                                | この内容で次へ進む                                                                                                    | ┫ 内容確認して次に進みます                   |
|                                          |                                                                                  |                                                                                                    |                                  |
| <i>(</i> トップページ                          | 健診機関の検索 健診機関の選択<br>申し込み                                                          | 受診券の発行 完了                                                                                                    |                                  |
| ● 健診の申し込み<br>受診券の発行                      | 内容を確認し、問題なければ次に進んでく                                                              | ださい。                                                                                                    |                                  |
| 申込内容の確認<br>変更・キャンセル                      | イーウェルクリニッ                                                                        | ク                                                                                                    |                                  |
| ?? よくある質問 受診券 受診券は ありません                 | 予約<br>月火水末金<br>全付<br>1300~1300<br>ドックA                                           | 最寄         (         (         (         (         (         (         (         (         (         (         (         (         (         (         (         (         (         (         (         (         (         (         (         (         (         (         (         (         (         (         (         (         (         (         (         (         (         (         (         (         (         (         (         )         (         )         (         )         (         )         (         )         )         )         )         )         )         )         )         )         )         )         )         )         )         )         )         )         )         )         )         )         )         )         )         )         )         )         )         )         )         )         )         )         )         )         )         )         )         )         )         )         )         )         )         )         )         )         )         )         )         )         )         )         )         ) | 「電話で予約する」<br>ボタンをクリックして<br>ください。 |
|                                          | ナ宮頸部<br>細胞診 マンモグラフィ 乳房エコー 胃                                                      | 部内視鏡<br>に変更<br>受診券を発行する                                                                                                    | 12                               |

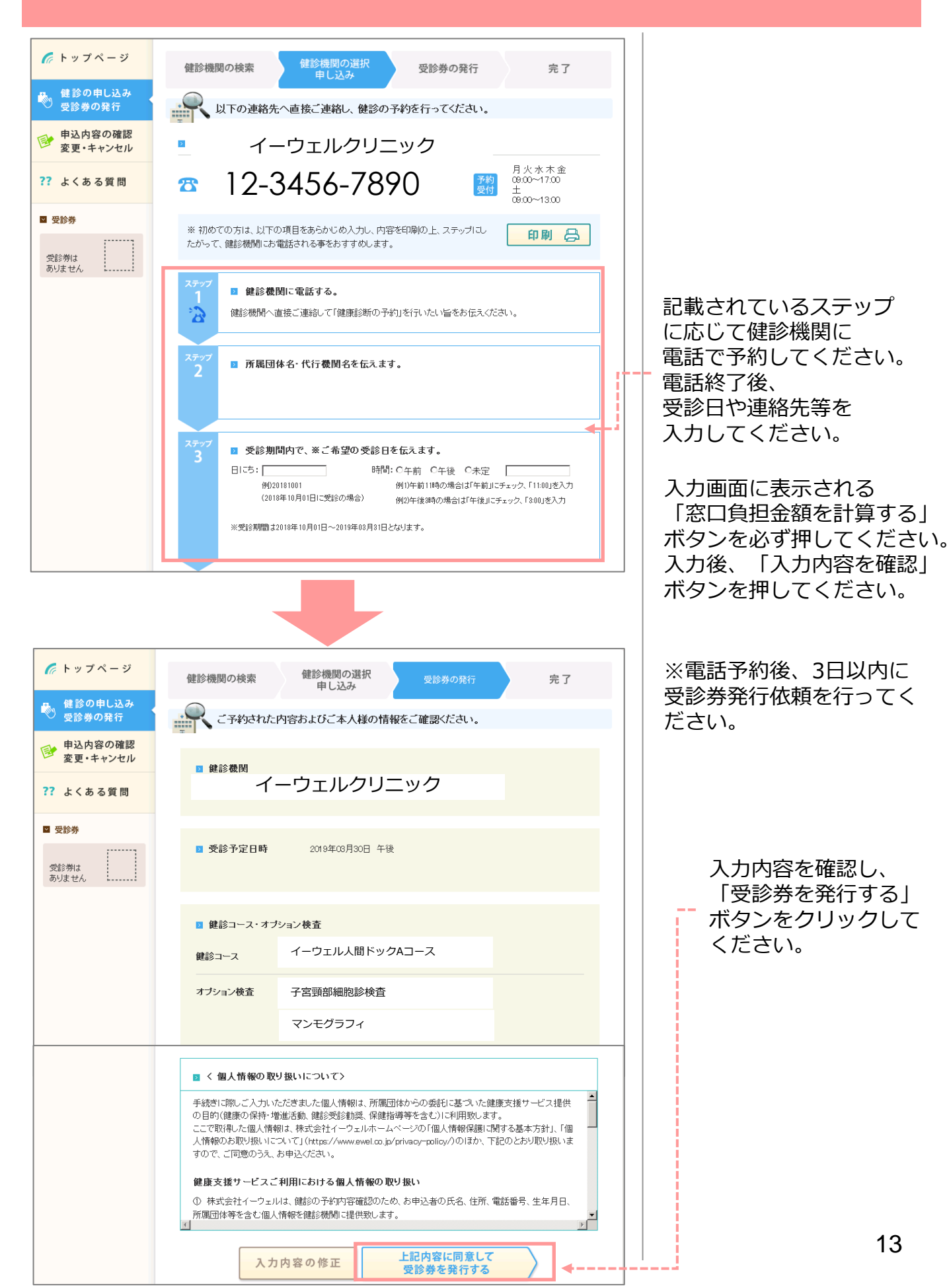

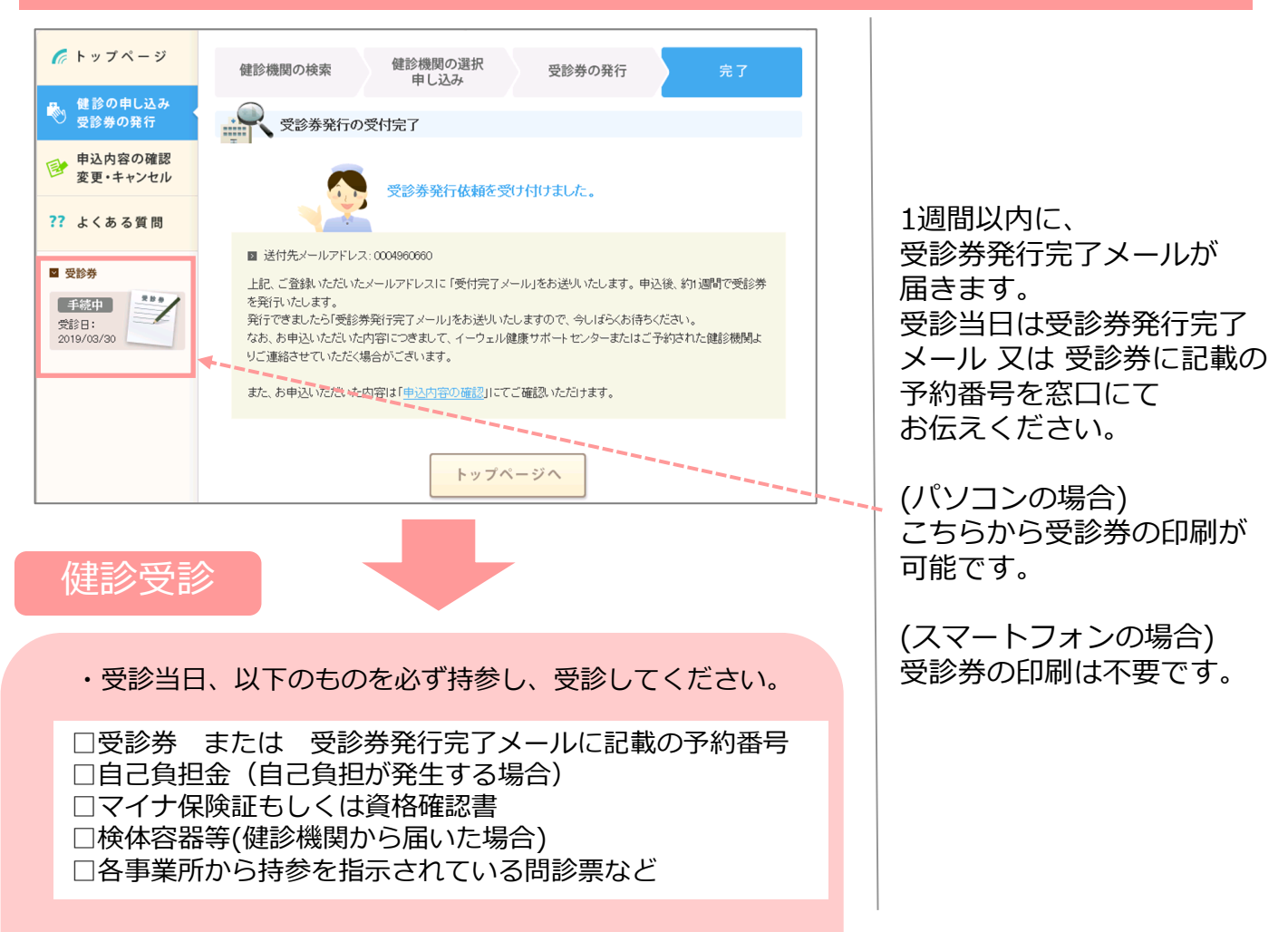

・健診結果は健診機関から届きます。

#### 変更・キャンセルについて

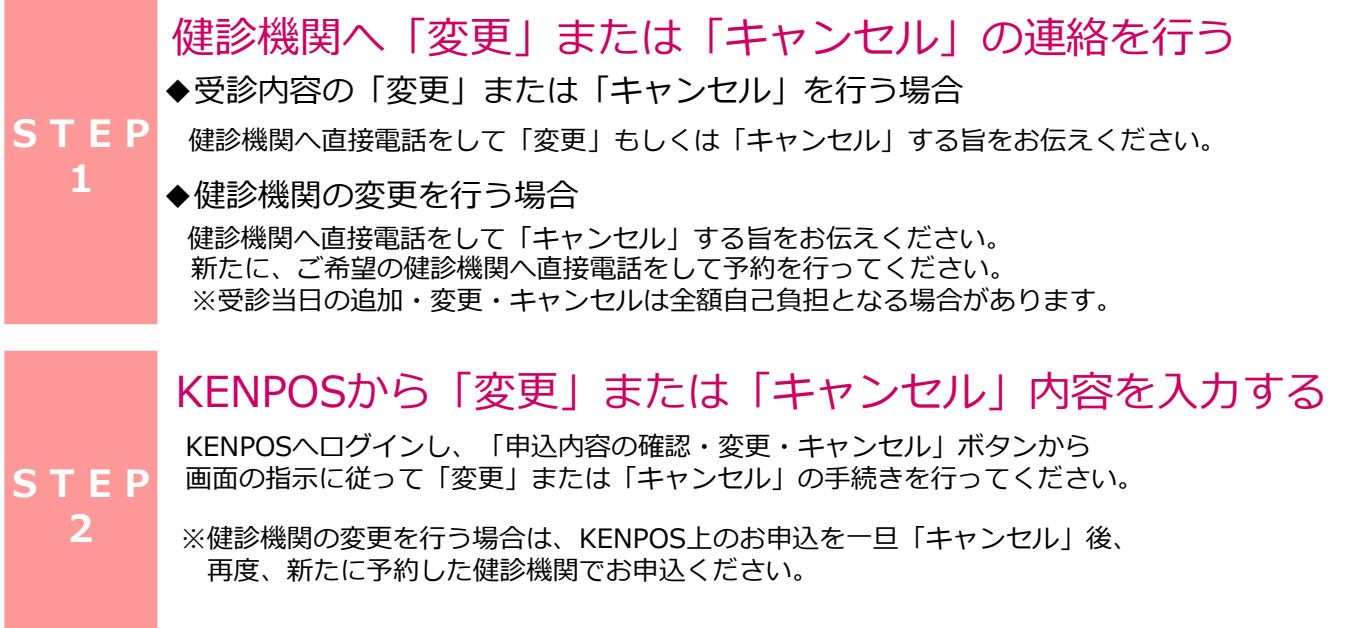

#### よくあるお問合せ

#### 受診内容・予約申込について

Q:指定外の検査項目を 受診することは可能でしょうか。

#### A:可能です。

ただし、指定外の検査項目の検査費用は 全額自己負担となります。 その場合、(株)イーウェルから発行される 「受診券」に検査名称や自己負担金は記載され ませんので、検査費用は健診機関にご確認くだ さい。

#### Q:窓口負担金はいくらになりますか。

#### A:KENPOS上で確認可能です。

KENPOS内にある「窓口負担計算機能」を使い、 受診日当日の負担金を確認することができます。 または、予約時に健診機関へご確認ください。

#### WEB(KENPOS)について

Q:初回登録確認メールが届かないので すが、どうしたらよいでしょうか。

- A:以下メール設定をご確認のうえ、 再度初回登録を行ってください。
- ・ドメイン指定受信を設定している場合
   ⇒「kenpos.jp」と「kenkobox.jp」を
   ドメイン指定してください。
- ・迷惑メール設定をしている場合
   ⇒迷惑メール設定を解除してください。

Q:WEBから受診券発行依頼しましたが 受診券が届きません。 どうしたらよいでしょうか?

A:「受診券発行完了メール」が届きます。 (パソコンの場合) メール記載のURLからKENPOSにログインし、 受診券を印刷ください。 印刷できない場合は受診券に記載の予約番号を 健診機関窓口でお伝えください。 (スマートフォンの場合) 受診券を印刷する必要はありません。

#### お問合せ先

#### ㈱イーウェル 健康サポートセンター TEL:0570-057091

受付時間: 9:30~17:30 (休業日のご案内:日曜・祝日・12/29~1/4) ※上記番号がご利用いただけない場合は(TEL:050-3850-5750)をご利用ください。

※個人情報保護の観点から、健康診断を受診されるご本人様以外からのお問合せは受付しておりません。 ※通話料金はお客様のご負担となります。あらかじめご了承ください。